# **Managing Licenses**

# **Table of Contents**

| License Your BizNet Product Installation       | 2  |
|------------------------------------------------|----|
| Manual License Activation                      | 7  |
| Moving BizNet Product Licenses                 | 16 |
| Manually Deactivating a BizNet Product License | 19 |

### License Your BizNet Product Installation

BizNet Product comes with a 45 day trial during which all capabilities are functional. Once the trial is expired or if BizNet Product has been installed on the workstation before, the ribbon will only have a few buttons enabled until the product is activated.

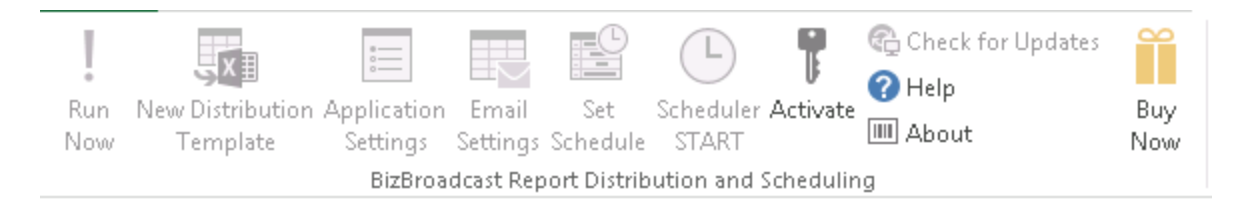

1. If there is a content installer icon on the desktop, double-click that icon to launch the content installer:

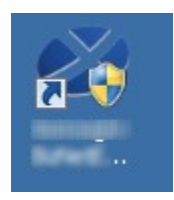

If there isn't a content installer icon on the desktop, browse to c:\Program Files (x86)\Biznet Software\*Content Name* and double-click the BIZNET Content Installer.exe.

| Name                                | Date modified     | Type Siz           |
|-------------------------------------|-------------------|--------------------|
| 📙 BizInsight Installation Files     | 12/5/2016 3:18 PM | File folder        |
| BizNetServer Installation Files     | 12/5/2016 3:18 PM | File folder        |
| 📙 Content                           | 12/5/2016 3:18 PM | File folder        |
| 🗟 AccessToSQL.dll                   | 11/15/2016 10:50  | Application extens |
| AccessToSQL.dll.config              | 11/15/2016 10:50  | CONFIG File        |
| 💐 AppConfigTool.exe                 | 11/15/2016 10:50  | Application        |
| AppConfigTool.exe.config            | 11/15/2016 10:50  | CONFIG File        |
| 音 BizInsight.sdf                    | 11/15/2016 10:50  | SQL Server Comp    |
| 🐼 BIZNET Admin Tool.exe             | 11/15/2016 10:50  | Application        |
| 📄 BIZNET Admin Tool.exe.config      | 11/15/2016 10:50  | CONFIG File        |
| 💐 BIZNET Content Installer.exe      | 11/15/2016 10:50  | Application        |
| BIZNET Content Installer.exe.config | 11/15/2016 10:50  | CONFIG File        |
| 🗟 BizNet.API.Helper.dll             | 11/15/2016 10:50  | Application extens |

PC > Local Disk (C:) > Program Files (x86) > Biznet Software > BizNet Sample Data 1.2.0.0 >

If this directory and file do not exist, start Excel and click on the Activate License button on the BizNet Product ribbon.

| FILE    | HOME                         | INSERT                                 | PAGE LA           | YOUT                           | FORMUL                           | AS      | DATA            | REVIEW                             | VIEW | BizBroadcast |
|---------|------------------------------|----------------------------------------|-------------------|--------------------------------|----------------------------------|---------|-----------------|------------------------------------|------|--------------|
| Run Now | New Distribution<br>Template | Application<br>Settings<br>BizBroadcas | Email<br>Settings | Set<br>Schedule<br>Distributio | Schedule<br>START<br>on and Sche | Activat | €⊉ (<br>? F<br> | Check for Update:<br>Help<br>About | 5    |              |

The LicenseActivation dialog will open.

| LicenseActivaton                                                        | $\otimes$ |
|-------------------------------------------------------------------------|-----------|
| Basic Advanced                                                          |           |
| Online Activation                                                       |           |
| Enter the Activation ID(s)                                              |           |
| Activate ID(s)                                                          |           |
| Add<br>Clear All                                                        |           |
| Online Deactivation<br>Deactivate the current activation.<br>Deactivate |           |
|                                                                         | lose      |
|                                                                         |           |

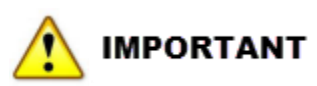

Key must be activated under the user's profile and there is one activation per machine. License activation requires internet access. If internet access is not available or the activation call is being blocked, the License Activation dialog will not open. See "Manual License Activation" on page 7 for alternate instructions.

When a BizNet Product order is processed, your license Activation ID is emailed to the individual named on the order:

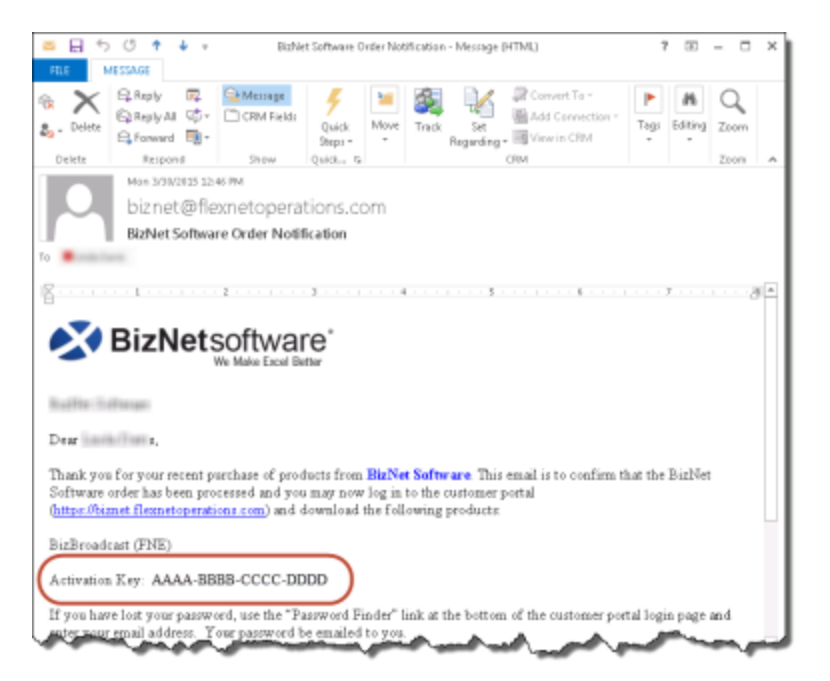

If you are unable to locate that email, the Activation ID can also be found on the customer portal (<u>https://biznet.flexnetoperations.com</u>). Once logged into the portal, click on **Order History** on the left. If you have purchased multiple products, click on the entries until you locate the BizNet Product entry.

| Software & Services<br>Home<br>Order History<br>Recent Files Posted | Ord<br>Click on th | er Detail                                                     | o the product to downlo | rad it (only available when a | pplicable). |                            |
|---------------------------------------------------------------------|--------------------|---------------------------------------------------------------|-------------------------|-------------------------------|-------------|----------------------------|
| Recent Email Notifications<br>Register Additional License<br>Tokens | Onak<br>O          | er Number: 802150327-<br>Inder Date: Mar 30, 201<br>O Number: | 4220-2048381<br>5       |                               |             |                            |
| Search Devices                                                      | Line               | Product Description                                           | \$                      | Manufacturer Part Number      | ÷           | Gity Activation Code       |
| Claim Device<br>Upload Capability Request                           | +                  | 1 BizBroadcest (FNE)                                          |                         | BI20201                       |             | 10 (AAAA-8888-CCCC-8000) = |
| Administration O                                                    |                    |                                                               |                         |                               |             |                            |

Copy the Activation ID and paste it into the **Enter the Activation ID(s)** field and click on **Activate ID(s)**.

| LicenseActivaton                 | $\otimes$ |
|----------------------------------|-----------|
| Basic Advanced Online Activation |           |
| Enter the Activation ID(s)       |           |
| AAAA-BBBBB-CCCC-DDDD             |           |
| Add<br>Clear All                 |           |
| Online Deactivation              |           |
| Deactivate                       |           |
| Clo                              | se        |

#### The Activation Success dialog will display.

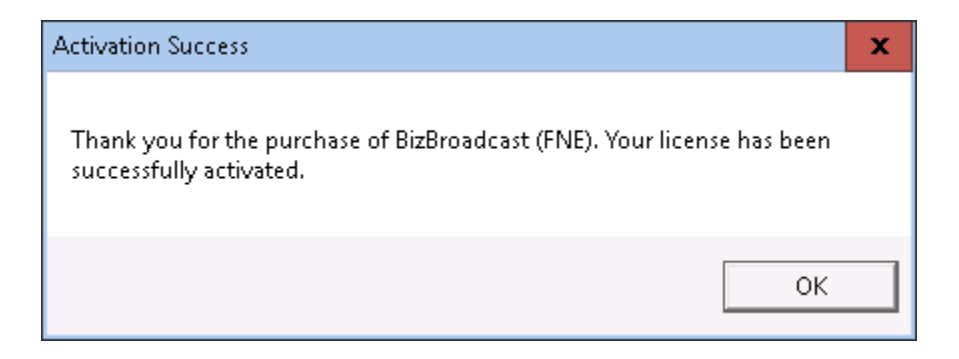

#### Manual License Activation

In the event the workstation where the BizNet Product is installed does not have internet access or activation is being blocked, perform the following steps to manually activate the license.

1. If there is a content installer icon on the desktop, double-click that icon to launch the content installer:

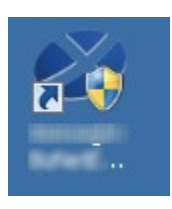

If there isn't a content installer icon on the desktop, browse to c:\Program Files (x86)\Biznet Software\*Content Name* and double-click the BIZNET Content Installer.exe.

| PC > Local Disk (C:) > Program Files (x86) > Biznet Software > BizNet Sample Data 1.2.0.0 > |                   |                    |      |  |
|---------------------------------------------------------------------------------------------|-------------------|--------------------|------|--|
| Name                                                                                        | Date modified     | Туре               | Size |  |
| 📙 BizInsight Installation Files                                                             | 12/5/2016 3:18 PM | File folder        |      |  |
| BizNetServer Installation Files                                                             | 12/5/2016 3:18 PM | File folder        |      |  |
| 📙 Content                                                                                   | 12/5/2016 3:18 PM | File folder        |      |  |
| 🗟 AccessToSQL.dll                                                                           | 11/15/2016 10:50  | Application extens |      |  |
| AccessToSQL.dll.config                                                                      | 11/15/2016 10:50  | CONFIG File        |      |  |
| 💐 AppConfigTool.exe                                                                         | 11/15/2016 10:50  | Application        |      |  |
| AppConfigTool.exe.config                                                                    | 11/15/2016 10:50  | CONFIG File        |      |  |
| 音 BizInsight.sdf                                                                            | 11/15/2016 10:50  | SQL Server Comp    |      |  |
| 🐼 BIZNET Admin Tool.exe                                                                     | 11/15/2016 10:50  | Application        |      |  |
| 📄 BIZNET Admin Tool.exe.config                                                              | 11/15/2016 10:50  | CONFIG File        |      |  |
| 💐 BIZNET Content Installer.exe                                                              | 11/15/2016 10:50  | Application        |      |  |
| BIZNET Content Installer.exe.config                                                         | 11/15/2016 10:50  | CONFIG File        |      |  |
| 🗟 BizNet.API.Helper.dll                                                                     | 11/15/2016 10:50  | Application extens |      |  |

If this directory and file do not exist, start Excel and click on the Activate License button on the BizNet Product ribbon.

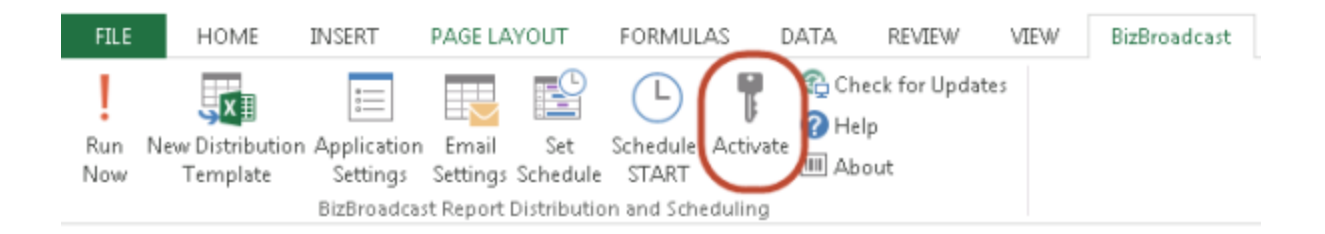

The LicenseActivation dialog will open.

| LicenseActivaton                                                        | $\otimes$ |
|-------------------------------------------------------------------------|-----------|
| Basic Advanced<br>Online Activation                                     |           |
| Activate ID(s)                                                          |           |
| Add<br>Clear All                                                        |           |
| Online Deactivation<br>Deactivate the current activation.<br>Deactivate |           |
| (                                                                       | Close     |

1. Click on the **Advanced** Tab.

| LicenseActivaton                                               | $\otimes$ |
|----------------------------------------------------------------|-----------|
| Basic Advanced                                                 |           |
| Offline Activation/Deactivation<br>Generate a license request. |           |
| Generate Request                                               |           |
| Process the license response. Process Response                 |           |
| man marken and marken                                          | -         |

2. Click on the **Generate Request** button.

| $(\times)$ |
|------------|
|            |
|            |
|            |
|            |

3. Browse to a directory on the workstation and type a file-name. Then click **Save**.

| 😒 Save As                                              | ×     |
|--------------------------------------------------------|-------|
| ← → マ ↑ 📴 > This PC > OS (C:) > Temp 🛛 🗸 💍 Search Temp | Q     |
| Organize 🔻 New folder                                  | • 🕐   |
| intel 🔨 Name                                           |       |
| junk No items match your sea                           | nch   |
| MSOCache                                               | ich.  |
| PerfLogs                                               |       |
| Program Files                                          |       |
| Program Files (x86)                                    |       |
| ProgramData                                            |       |
| Reports                                                |       |
| Temp                                                   | >     |
|                                                        |       |
| Do not change the file type                            | ~     |
| Save as type: Bin Files (".bin)                        | ~     |
| Hide Folders     Save     Ca                           | incel |

- 4. Copy the resulting .bin file to an external drive or network directory and go to a workstation that has internet access.
- 5. Log into the Customer Portal <u>https://biznet.flexnetoperations.com</u>.

| BizNet software*            |                                                                                                    |  |  |  |
|-----------------------------|----------------------------------------------------------------------------------------------------|--|--|--|
| HOME > LICENSING AND DOWNLO | NAD CENTER > LOGIN                                                                                                    |  |  |  |
|                             | Welcome to the BizNet Software Customer Portal! Please log-in below to get started.                                                                                                    |  |  |  |
|                             | Login ID                                                                                                    |  |  |  |
|                             |                                                                                                    |  |  |  |
|                             | Password                                                                                                    |  |  |  |
|                             |                                                                                                    |  |  |  |
|                             | Remember my password until l logout                                                                                                    |  |  |  |
|                             | Login                                                                                                    |  |  |  |
|                             | if you have forgotten your login ID, password, or are not sure whether you have an account, please use our<br><u>Password Finder</u> .                                                                                                    |  |  |  |
|                             | If you have questions about your account or need help setting one up, please contact our Support team via<br>email at <u>biznet@iflexnetoperations.com</u> or via phone by calling 1-888-715-4687 (within the U.S.) or<br>1-408-642-3965 (outside the U.S.). |  |  |  |
|                             |                                                                                                    |  |  |  |

6. On the left side, click on **Upload Capability Request**.

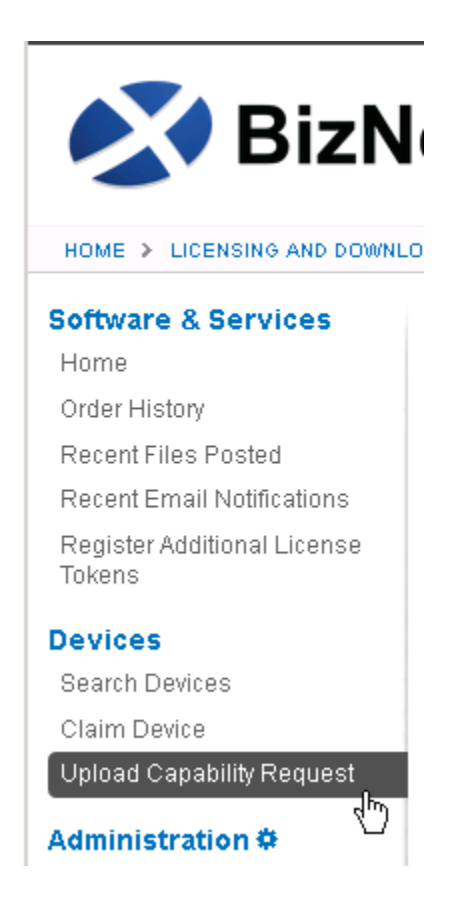

7. Browse to the .bin file generated on the client workstation. Click **Send.** 

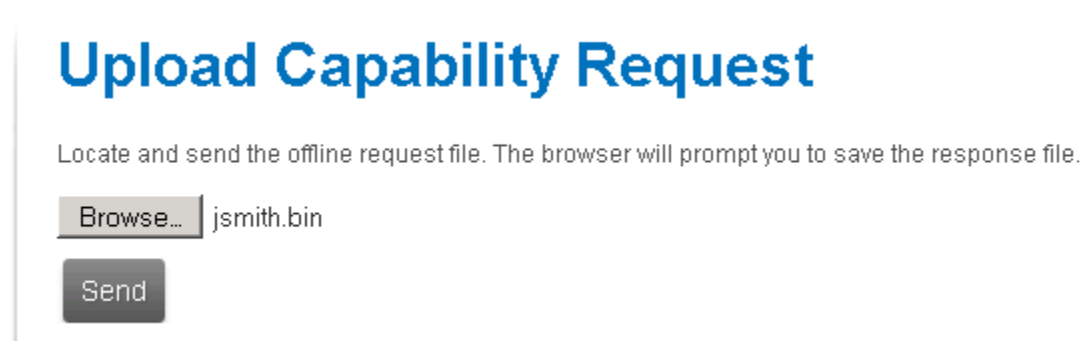

8. Click **Cancel** when prompted to save the resulting .bin file. This response file does not contain the BizNet Product entitlement information.

| Opening WIN-ND4T13I07UHlinda-AACCFDC3-1FEBFBFF000306A9 🗙 |
|----------------------------------------------------------|
| You have chosen to open:                                 |
| N-ND4T13I07UHlinda-AACCFDC3-1FEBFBFF000306A9.bin         |
| which is: Binary File (624 bytes)                        |
| What should Fixefox do with this file?                   |
| what should Firefox do with this file?                   |
| C Open with Browse                                       |
|                                                          |
| Do this automatically for files like this from now on.   |
|                                                          |
| OK Cancel                                                |

9. Click on **Search Devices** on the left and click on the hyperlink of the Device just imported.

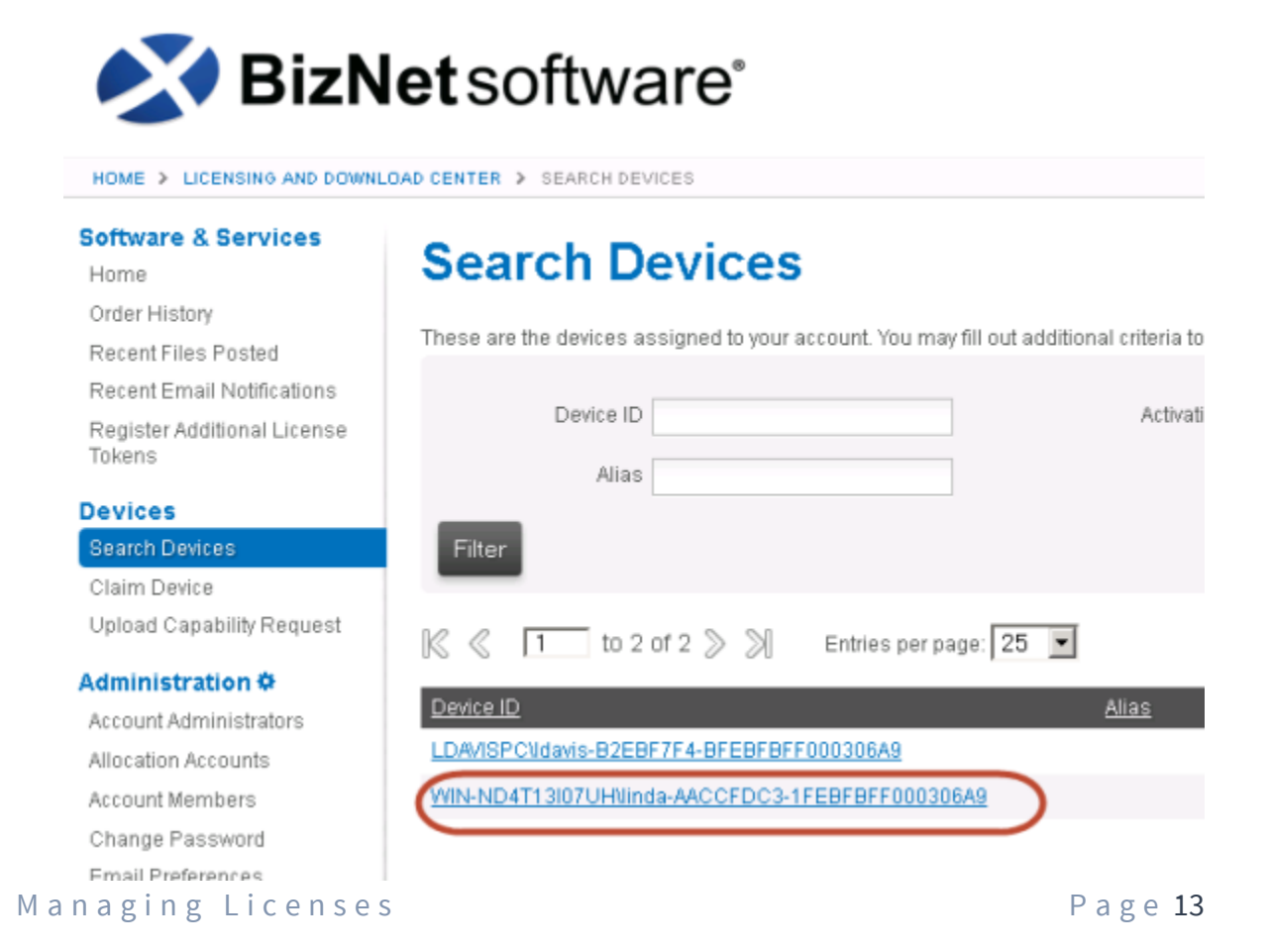

#### 10. Click Map Add-Ons.

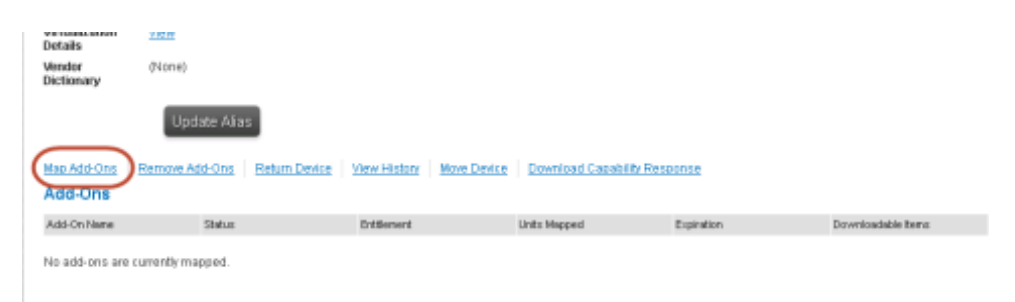

11. The Map Add-Ons dialog will open.

This dialog displays all entitlements of products that use this licensing method. Check that the **Available Units in Line Item** is not zero and enter "1" for the **Qty to Add** field. Click the **Map Add-Ons** button.

| Device ID<br>ID Type<br>Alias | WIN-ND4T13II<br>STRING | 17UHVinda-AACCFI                          | DC3-1FEBFBFFC | 100306A9                        |                             |                                              |            |
|-------------------------------|------------------------|-------------------------------------------|---------------|---------------------------------|-----------------------------|----------------------------------------------|------------|
| Add-On Name                   | Activation Code        | Entitlement                               | Expiration    | Available Units in<br>Line Item | Total Units in Line<br>Item | Maximum Add-On<br>Units Allowed on<br>Device | Gty to Add |
| BizBroadcast<br>(FNE)         | 100.000                | BIZ150327-4220-2<br>048351<br>(121745161) | Mar 30, 2016  | 9                               | 10                          | 9                                            | 1          |

12. Click on the **Download Capability Response** link.

| Dictionary           |                       |                          |                         |              |                   |
|----------------------|-----------------------|--------------------------|-------------------------|--------------|-------------------|
| Up                   | date Alias            |                          |                         | _            |                   |
| Map Add-Ons Remove A | dd-Ons Return Device  | View History Move Device | Download Capability Res | ponse        |                   |
| Add-Ons              |                       |                          |                         |              |                   |
| Add-On Name          | Status                | Entitlement              | Units Mapped            | Expiration   | Downloadable tems |
| BizBroadcast (FNE)   | License not generated | (121745151)              | 1                       | Mar 30, 2016 | Mew               |

13. Copy the response file (.bin) to the external drive or network location then go back to the client workstation.

14. Go to the **Advanced** tab of the License Activation form and click on the **Process Response** button and select the response .bin file downloaded from the customer portal site.

| LicenseActivaton                                                                   | $\otimes$ |
|------------------------------------------------------------------------------------|-----------|
| Basic Advanced                                                                     |           |
| Offline Activation/Deactivation<br>Generate a license request.<br>Generate Request |           |
| Process the license response.<br>Process Response                                  |           |
| man and and and and and and and and and a                                          | -         |

15. You will get a message that the product was successfully activated.

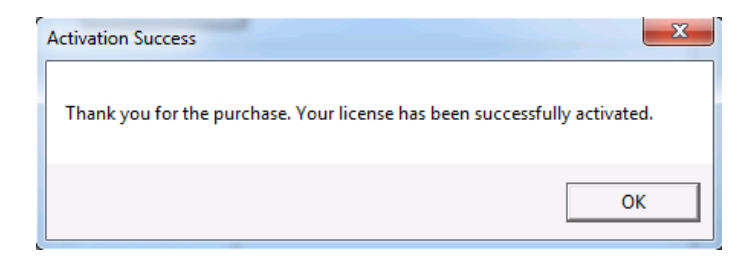

If Activation continues to fail, contact BizNet Software Support, <u>www.biznetsoftware.com/support/</u>.

#### Moving BizNet Product Licenses

BizNet Product licenses may sometimes need to be moved; for example, the user got a new workstation or the reporting responsibilities were assigned to a different user. To move a license, do the following:

1. On the old workstation, double-click the content installer icon on the desktop:

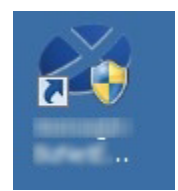

If there isn't a content installer icon on the desktop, browse to c:\Program Files (x86)\Biznet Software\*Content Name* and double-click the BIZNET Content Installer.exe.

| 'C > Local Disk (C:) > Program Files (x86) > Biznet Software > BizNet Sample Data 1.2.0.0 > |                   |                    |      |  |  |
|---------------------------------------------------------------------------------------------|-------------------|--------------------|------|--|--|
| Name                                                                                        | Date modified     | Туре               | Size |  |  |
| BizInsight Installation Files                                                               | 12/5/2016 3:18 PM | File folder        |      |  |  |
| BizNetServer Installation Files                                                             | 12/5/2016 3:18 PM | File folder        |      |  |  |
| Content                                                                                     | 12/5/2016 3:18 PM | File folder        |      |  |  |
| 🗟 AccessToSQL.dll                                                                           | 11/15/2016 10:50  | Application extens |      |  |  |
| AccessToSQL.dll.config                                                                      | 11/15/2016 10:50  | CONFIG File        |      |  |  |
| 💐 AppConfigTool.exe                                                                         | 11/15/2016 10:50  | Application        |      |  |  |
| AppConfigTool.exe.config                                                                    | 11/15/2016 10:50  | CONFIG File        |      |  |  |
| 📸 BizInsight.sdf                                                                            | 11/15/2016 10:50  | SQL Server Comp    |      |  |  |
| 🐼 BIZNET Admin Tool.exe                                                                     | 11/15/2016 10:50  | Application        |      |  |  |
| BIZNET Admin Tool.exe.config                                                                | 11/15/2016 10:50  | CONFIG File        |      |  |  |
| 💐 BIZNET Content Installer.exe                                                              | 11/15/2016 10:50  | Application        |      |  |  |
| BIZNET Content Installer.exe.config                                                         | 11/15/2016 10:50  | CONFIG File        |      |  |  |
| 🗟 BizNet.API.Helper.dll                                                                     | 11/15/2016 10:50  | Application extens |      |  |  |

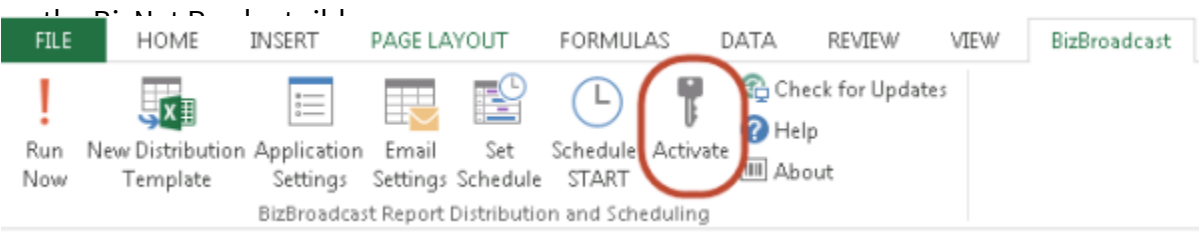

If this directory and file do not exist, start Excel and click on the Activate License button

2. Click on the **Deactivate** button.

| LicenseActivaton                                          | $\otimes$ |
|-----------------------------------------------------------|-----------|
| Basic Advanced                                            |           |
| Online Activation                                         |           |
| Enter the Activation ID(s)                                |           |
| Activate I                                                | D(s)      |
| Add<br>Clear All                                          |           |
| Online Deactivation<br>Deactivate the current activation. |           |
| Deactivate                                                |           |
|                                                           | Close     |

3. All activated licenses will display in the next dialog. Check the checkbox next to the license to be deactivated and then click **Deactivate ID(s)**.

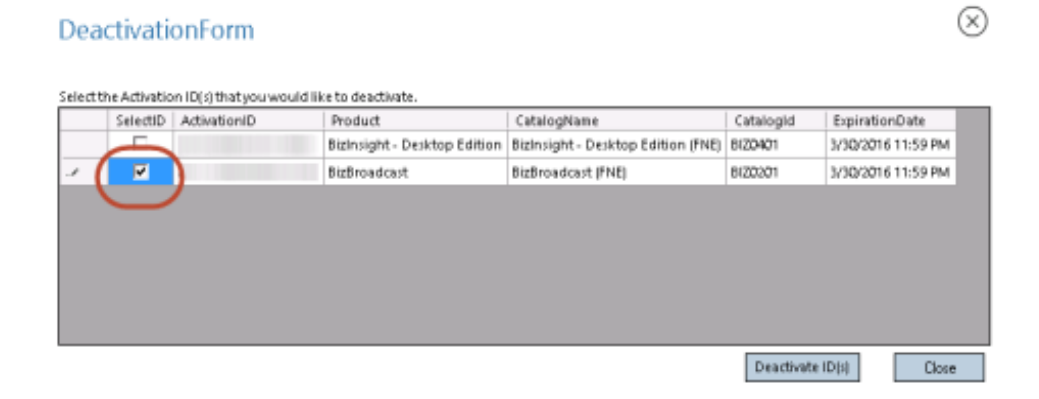

A dialog will open displaying the results:

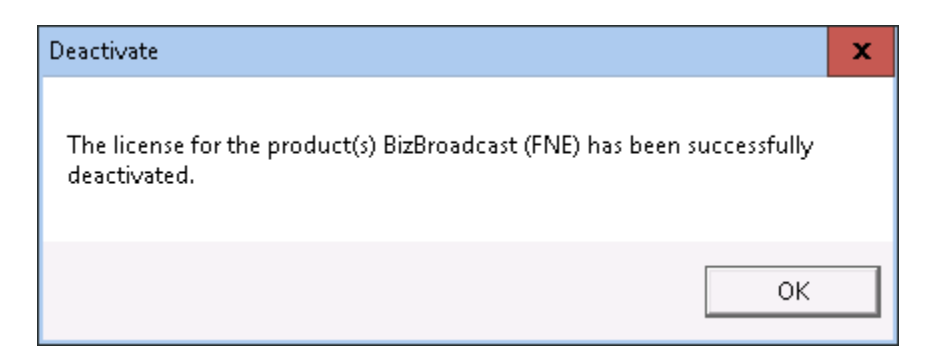

4. If you deactivated from within Excel, **close and reopen Excel** to complete the deactivation.

If the workstation does not have internet access, the following error will occur and the license will have to be deactivated via the customer portal (http://biznet.flexnetoperations.com).

| Deactivate |                                                                 | x |
|------------|-----------------------------------------------------------------|---|
| i          | Broadcast encountered an error when releasing all the features. |   |
|            | ОК                                                              |   |

Once the license is deactivated, the same activation ID can be activated on the new workstation.

## Manually Deactivating a BizNet Product License

If a BizNet Product license cannot be deactivated using the above process, do the following:

1. Click on the **About** button on the BizNet Product ribbon and make a note of the Device ID shown.

| AboutBox                                    |                                                                                                    | $\otimes$ |
|---------------------------------------------|----------------------------------------------------------------------------------------------------|-----------|
| BizBroadcast <sup>®</sup><br>BizNetsoftware | BizBroadcast<br>Version 2.2.3.0<br>1997-2015 BizNet Software, Inc.<br>BizNet Software, Inc.<br>Dravice ID:<br>Heavened for Bioldas Coffware<br>The Activation ID is | ×         |
| System Messages                             |                                                                                                    | ~         |
|                                             |                                                                                                    | 2         |
| Clear Messages                              |                                                                                                    | OK        |

2. Log into the customer portal (<u>https://biznet.flexnetoperations.com</u>) and click on **Search Devices** on the left side.

3. Click on the Device ID link of the device to deactivate.

| Search Devices                                                            |
|---------------------------------------------------------------------------|
| These are the devices assigned to your account. You may fill out additior |
| Device ID<br>Alias                                                        |
| Filter                                                                    |
| 🕅 🔇 🚺 to 3 of 3 📎 刘 🛛 Entries per page: 25 💌                              |
| Device ID                                                                 |
| LOWISPONSING COLOR //F 4 OF EDFORT DDDDDDAD                               |
| UNIDATESTNING& 60511 052 17 08/14/14/000200022                            |
| WIN-NDT4137UH\jsmith-AAABBBCCCDDD3-1AABCDFD11113A6                        |

4. Click on the **Remove Add-Ons** hyperlink.

| 💦 BizN                                                             | <b>let</b> soft                                               | ware                  | •                    |                                          |
|--------------------------------------------------------------------|---------------------------------------------------------------|-----------------------|----------------------|------------------------------------------|
| HOME > LICENSING AND DOWN                                          | LOAD CENTER > VIEW                                            | ADEAICE               |                      |                                          |
| Software & Services<br>Home                                        | View D                                                        | )evice                |                      |                                          |
| Order History<br>Recent Files Posted<br>Recent Email Notifications | Device ID<br>Alīas                                            | 100.1011              | C. 1994 ACC          | 1.1.1.1.1.1.1.1.1.1.1.1.1.1.1.1.1.1.1.1. |
| Register Additional License<br>Tokens                              | Status<br>Series                                              | ACTIVE<br>FLX_CLIENT_ | SERIES               |                                          |
| Devices<br>Search Devices<br>Claim Device                          | Virtualization<br>Virtualization<br>Virtualization<br>Details | VMware<br>View        |                      |                                          |
| Upload Capability Request                                          | Vendor<br>Dictionary                                          | (None)                |                      |                                          |
| Administration O<br>Account Administrators<br>Allocation Accounts  |                                                               | Update /              | Alias                |                                          |
| Account Members<br>Change Password                                 | Map Add-Ons<br>Add-Ons                                        | Remove Add-Or         | Return Device        | e View History Move C                    |
| Email Preferences<br>Product Preferences<br>Download Preferences   | Add-On Name<br>BizBroadcast (PNE                              | Stab<br>() Lice       | us<br>nise generated | Entitiement<br>(1217/45161)              |

5. Type "1" in the **Quantity to Remove** field and click the **Remove Add-Ons** button.

## **Remove Add-Ons**

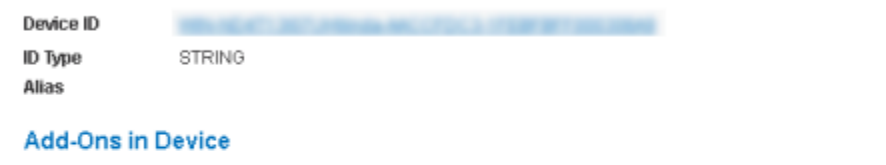

| Add-On Description | Activation Code     | Entitlement | Expiraton    | Currently on Device | Guantity to Remove |
|--------------------|---------------------|-------------|--------------|---------------------|--------------------|
| BizBroadcast (FNE) | BC71-3946-D059-CFDA | (121745181) | Mar 30, 2016 | 1                   | 1                  |
| Remove Add-Ons     |                     |             |              |                     |                    |

6. The View Device dialog will show "Copies decreasing" for the status.

| -                         |                           | 1                   |                   |                           |        |  |
|---------------------------|---------------------------|---------------------|-------------------|---------------------------|--------|--|
| Devices                   | Status                    | ACTIVE              |                   |                           |        |  |
| Search Devices            | Series                    | FLX_CLI             | ENT_SERIES        |                           |        |  |
| Claim Device              | Model                     | FLX_CLI             | ENT               |                           |        |  |
| Upload Capability Request | Virtualization            | rtualization VMware |                   |                           |        |  |
| Administration <b>Φ</b>   | Virtualization<br>Details | View                |                   |                           |        |  |
| Account Administrators    | Vendor<br>Dictionary      | (None)              |                   |                           |        |  |
| Allocation Accounts       | ,                         |                     |                   |                           |        |  |
| Account Members           |                           | Upd                 | late Alias        |                           |        |  |
| Change Password           |                           |                     |                   |                           |        |  |
| Email Preferences         | Map Add-Ons               | Remove A            | dd-Ons Return Dev | ice View History Move Dev | vice D |  |
| Product Preferences       | Add-Ons                   |                     |                   |                           |        |  |
| Download Preferences      | Add-ona                   |                     |                   |                           |        |  |
| Your Profile              | Add-On Name               |                     | Status            | Entitiement               | Units  |  |
|                           | BizBroadcast (FNE         | .)                  | Copies decreasing | BIZ150327-4220-20483SI    | 0      |  |
| Get Help 🖲                |                           |                     |                   | (121745161)               |        |  |
| Download Help             |                           |                     |                   |                           |        |  |
| Table of Assistants       |                           |                     |                   |                           |        |  |

7. Open Excel on the client workstation. If there is a **Restart Service** button on the ribbon, click **Restart Service** to complete the deactivation.

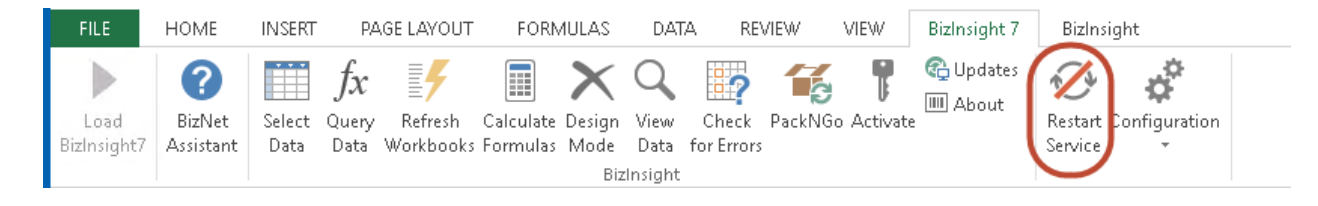

If there isn't a Restart Service button, just close Excel.

8. Uninstall the BizNet Product from that client workstation.